## DEUDAS. ELIMINACIÓN DE DEUDAS: Eliminación de Deudas

Rec. Voluntaria/Gestión de Deudas, P.6/Eliminación de Deudas

Se trata de una ventana desde la que se pueden eliminar deudas siempre que sobre estas no se haya realizado ninguna operación. El motivo principal para la eliminación de deudas es que sea una deuda errónea y que el usuario se da cuenta del error nada más generarla por lo que en vez de seguir el proceso normal se elimina para evitar errores posteriores. El proceso de eliminación de una deuda implica varias operaciones:

- Hace una copia idéntica de la deuda eliminada en una tabla de histórico de deudas eliminadas.
- Insertar un registro en el histórico de la deuda reflejando la operación realizada.

Al seleccionar, en Rec. Voluntaria, Gestión de Deudas, P.6, Eliminación de Deudas, saldrá la pantalla de búsqueda:

| Borrado de Deudas |            |                                                 |                     |            |  |
|-------------------|------------|-------------------------------------------------|---------------------|------------|--|
| Deu               | ıda        | Contribuyente                                   | Concepto            |            |  |
|                   |            |                                                 |                     |            |  |
|                   | orte_Total | Código Tributo Ejercicio NIF<br><todos></todos> |                     |            |  |
|                   | Opciones   |                                                 | Duscar 🕽            | 🚊 Imprimir |  |
|                   | DEUDA      | CONTRIBUYENTE                                   | CONCEPTO            |            |  |
| •                 | 0760000213 | SAN EUSEBIO GARCIA MARIANO                      | RECOGIDA DE BASURAS |            |  |
|                   | 0760000215 | JIMENEZ HERNANDEZ ELVIRA                        | RECOGIDA DE BASURAS |            |  |
|                   | 0760000068 | HERNANDEZ HIDALGO MARIA ESTELA                  | RECOGIDA DE BASURAS |            |  |
|                   | 0760000209 | INSTITUTO MISIONERAS SECULARES                  | RECOGIDA DE BASURAS |            |  |
|                   | 0760000216 | LOPEZ MONTES JOSE                               | RECOGIDA DE BASURAS |            |  |
|                   | 0760000218 | HERNANDEZ GARCIA PURIFICACION                   | RECOGIDA DE BASURAS |            |  |
|                   | 0760000334 | PEDRERA RODRIGUEZ MARIA INMACULADA              | RECOGIDA DE BASURAS |            |  |
| 1                 | 0760000335 | GARCIA SANCHEZ MARIA DE LA O                    | RECOGIDA DE BASURAS |            |  |
| 1                 | 0760000336 | GOMEZ GONCALVES LUCILIA DA CONCECAO             | RECOGIDA DE BASURAS |            |  |
|                   | 0760000337 | SANTOS SANCHO MONICA                            | RECOGIDA DE BASURAS |            |  |
|                   | 0760000338 | SANCHEZ MARTIN FELIPE                           | RECOGIDA DE BASURAS |            |  |
|                   | 0760000339 | SANCHEZ SANCHEZ VICTOR                          | RECOGIDA DE BASURAS |            |  |
| 1                 | 0760000342 | MILLAN GOMEZ IGNACIO                            | RECOGIDA DE BASURAS |            |  |
|                   | 0760000343 | GRANDE MARTIN CESAR                             | RECOGIDA DE BASURAS |            |  |
| <b>▲</b><br>307   | 070000404  |                                                 |                     | Ŀ          |  |
| 307               |            |                                                 |                     |            |  |

Los filtros con los que cuenta la herramienta de administración de eliminación de deudas son: **Deuda:** referencia de deuda por la que se guiere filtrar.

**Contribuyente:** nombre y apellidos o razón social del obligado tributario de la deuda por el que se quiere filtrar.

Concepto: concepto de deuda por el que se desea filtrar.

Importe Total: Importe de la deuda por el que se quiere filtrar.

Código Tributo: código de tributo de la deuda por el que se quiere filtrar.

Ejercicio: Ejercicio de deuda por la que se quiere filtrar.

**NIF:** NIF o CIF del obligado tributario que se desea filtrar.

Las columnas que componen los resultados de la búsqueda son los siguientes:

Deuda: referencia de la deuda. Contribuyente: nombre y apellidos o razón social del obligado tributario de la deuda. Concepto: concepto de deuda. Importe Total: Importe de la deuda Tipo: Tipo de la data refiriéndose al origen de la deuda (Autoliquidaciones

**Tipo:** Tipo de la data refiriéndose al origen de la deuda (Autoliquidaciones, liquidaciones, recibos,...).

**Ejercicio:** Ejercicio recaudatorio de creación de la deuda.

Si se pulsa el botón de opciones o el derecho del ratón dentro de la búsqueda nos aparecerá el menú contextual:

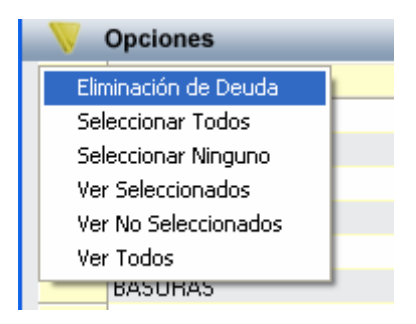

Al seleccionar una deuda y pulsar la opción de *"Eliminación de Deuda"*, el proceso pide confirmación para la eliminación de la deuda seleccionada:

| ATENCIÓN!!                                                                                       |  |  |  |  |
|--------------------------------------------------------------------------------------------------|--|--|--|--|
| Desea eliminar la deuda: 0760000213<br>del contribuyente: 07763142K - SAN EUSEBIO GARCIA MARIANO |  |  |  |  |
| <u>∑í</u> <u>№</u> о                                                                             |  |  |  |  |

Cuando el proceso termine emite un mensaje de confirmación:

|     | X                                              |
|-----|------------------------------------------------|
| (į) | Proceso de eliminación realizado correctamente |
|     | Aceptar                                        |